รายงานจัดทำระบบแสดงค่าข้อมูลผลการ ตรวจสอบคลื่นความถี่ผ่าน Web Application และ Mobile Application ที่ทำงานสมบูรณ์

โครงการศึกษาวิธีบูรณาการข้อมูลการตรวจสอบคลื่นความถึ่

กองทุนวิจัยและพัฒนากิจการกระจายเสียง กิจการโทรทัศน์ และกิจการโทรคมนาคม เพื่อประโยชน์สาธารณะ

จัดทำโดย สถาบันเทคโนโลยีพระจอมเกล้าเจ้าคุณทหารลาดกระบัง

# สารบัญ

| บทที่ 1 ระบเ  | มบูรณาการข้อมูลการตรวจสอบคลื่นความถึ่                      | . 2 |
|---------------|------------------------------------------------------------|-----|
| บทที่ 2 รายล  | ะเอียดการทำงานของระบบบูรณาการข้อมูลการตรวจสอบคลื่นความถี่  | . 5 |
| 1)            | ส่วนการแสดงผลข้อมูลที่ได้รับจากเครื่องมือวัด               | 5   |
|               | 1.1) ข้อมูลการครอบครองคลื่นความถี่                         | 5   |
|               | 1.2) ข้อมูลทิศทางสัญญาณ                                    | 7   |
|               | 1.3) ข้อมูลความเข้มสัญญาณ                                  | 8   |
| 2)            | ส่วนการเพิ่มเติมรายละเอียดประกอบ                           | 11  |
|               | 2.1) ตั้งค่าที่ตั้งตำแหน่งสถานีวัดสัญญาณของสำนักงาน กสทช 1 | .1  |
|               | 2.2) ตั้งค่าข้อมูลผู้ครอบครองคลื่นความถี่                  | 12  |
|               | 2.3) ตั้งค่าข้อมูลความผิดปกติ                              | 13  |
| 3)            | ส่วนการบริหารจัดการผู้ใช้งาน                               | 15  |
|               | 3.1) ตั้งค่าสิทธิผู้ใช้งาน (User Profile)                  | 15  |
|               | 3.2) รายละเอียดการเข้าใช้งานแต่ละผู้ใช้งาน (User Log)      | 15  |
| 4)            | ส่วนการสร้างรายงานเพื่อเรียกใช้แบบรายเดือน                 | 16  |
| 5)            | ส่วนภาพรวม 1                                               | .7  |
| บทที่ 3 การไร | หลเวียนข้อมูลของระบบบูรณาการข้อมูลการตรวจสอบคลื่นความถี่   | 20  |

# รายงานจัดทำระบบแสดงค่าข้อมูลผลการตรวจสอบคลื่นความถี่ผ่าน Web Application และ Mobile Application ที่ทำงานสมบูรณ์

#### บทที่ 1 ระบบบูรณาการข้อมูลการตรวจสอบคลื่นความถึ่

ในการพัฒนาระบบบูรณาการข้อมูลที่ได้จากการวัดอุปกรณ์ตรวจสอบคลื่นความถี่ของสำนักงาน กสทช.ที่ ได้อธิบายไว้ในการศึกษาขั้นต้น จะเป็นการสร้างกระบวนการทำงานที่เริ่มต้นจากผู้ใช้งาน ณ. หน่วยวัดตามพื้นที่ ของสำนักงาน กสทช. แล้วจึงนำค่าข้อมูลตรวจวัดที่ได้ในแต่ละครั้งจัดเก็บในโฟลเดอร์ที่ได้กำหนดไว้ว่าเป็นหัวข้อ การตรวจวัดในเรื่องใดใด จากนั้นระบบฯ จะทำการอัพโหลดข้อมูล ซึ่งในการอัพโหลดไฟล์ในทุกๆ ครั้งจะมีการ ตรวจเช็คว่าเป็นค่าข้อมูลเก่าหรือใหม่เสมอ

รวมไปถึงการออกแบบให้สามารถส่งผลข้อมูลได้โดยตรงผ่านกล่องอุปกรณ์ดึงข้อมูลและส่งข้อมูลไปบันทึก ยังระบบฐานข้อมูลที่ได้พัฒนา เมื่อข้อมูลถูกจัดส่งเข้าสู่ฐานข้อมูลหลักของระบบบูรณาการข้อมูลการตรวจสอบ คลื่นความถี่ ผู้ใช้งานของสำนักงาน กสทช. สามารถที่จะเรียกดูข้อมูลผ่านระบบสารสนเทศที่ออกแบบไว้ทั้งการ แสดงผลผ่านหน้าจอแบบ Web Application และ แบบ Mobile Application โดยผู้ได้รับสิทธิบริหารข้อมูลจะ สามารถเพิ่มเติมรายละเอียดข้อมูลประกอบของการวัดในครั้งนั้นๆ ได้ ซึ่งมีการออกแบบภาพรวมของระบบฯ มี รายละเอียดแสดง ดังภาพ

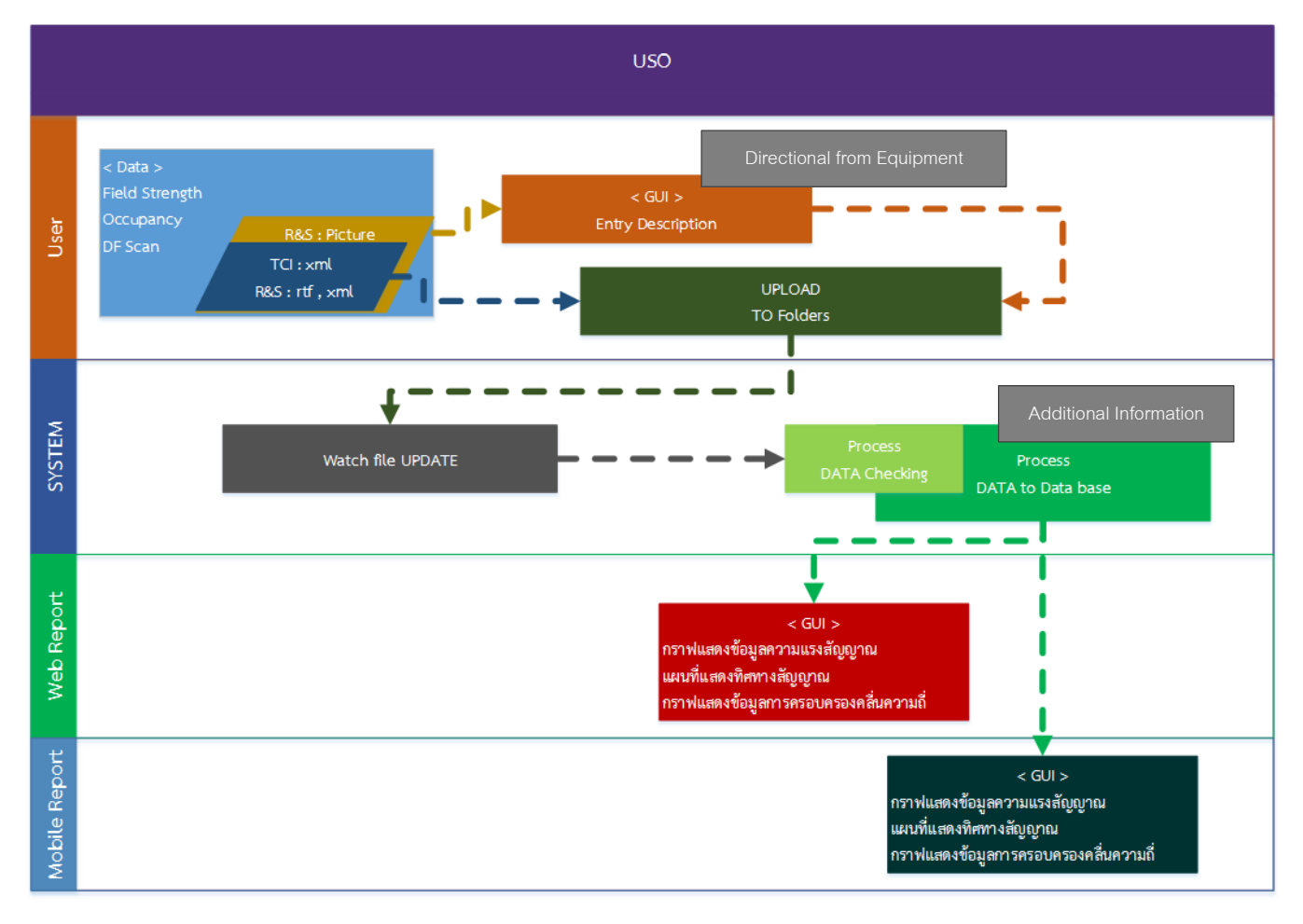

รูปที่ 1.1 กระบวนการทำงานของระบบ

| ลำดับ | ชื่อขั้นตอนกระบวนการ                 | คำอธิบาย                                                             |
|-------|--------------------------------------|----------------------------------------------------------------------|
| 1     | การเตรียมข้อมูล                      | การเตรียมข้อมูลของผู้ใช้งานซึ่งประกอบไปด้วย                          |
|       |                                      | - Field Strength                                                     |
|       |                                      | - Occupancy                                                          |
|       |                                      | - DF Scan                                                            |
|       |                                      | ของเครื่องมือ TCI และ R&S ในรูปแบบไฟล์ xml ,rtf และ                  |
|       |                                      | ไฟล์รูปภาพ                                                           |
| 2     | ทำการอัพโหลดข้อมูล เข้าสู่โฟลเดอร์   | ทำการอัพโหลดไฟล์ข้อมูลในโฟลเดอร์ที่กำหนดไว้ หรือ หาก                 |
|       | 2.1 อัพโหลดข้อมูลโดยผู้ใช้งานเข้า    | ต่อกับชุดวงจรจะทำการอัพโหลดให้แบบอัตโนมัติ                           |
|       | ตามโฟลเดอร์ที่กำหนด                  |                                                                      |
|       | 2.2 อัพโหลดข้อมูลผ่านชุดวงจร         |                                                                      |
|       | (เฉพาะ TCI)                          |                                                                      |
| 3     | การเพิ่มข้อมูลรายละเอียด สำหรับ      | ในกรณีไฟล์ที่เป็นชนิดรูปภาพ ระบบจะแสดงหน้าจอในการ                    |
|       | ข้อมูลรูปภาพ                         | กรอกข้อมูลรายละเอียด เพื่อใช้ในการบันทึกข้อมูล                       |
| 4     | การตรวจสอบไฟล์ข้อมูล โดย             | ระบบทำการตรวจสอบไฟล์ในโฟลเดอร์ ว่ามีการอัพโหลดไฟล์                   |
|       | อัตโนมัติ                            | ใหม่หรือไม่ โดยอัตโนมัติ                                             |
| 5     | การตรวจสอบข้อมูลใหม่ และข้อมูล       | ระบบทำการอ่านข้อมูลในไฟล์ และทำการเปรียบเทียบข้อมูล                  |
|       | เดิมเพื่อทำการอัพเดทลงฐานข้อมูล      | ในฐานข้อมูล เพื่อตรว <sup>้</sup> จสอบข้อมูลที่จะทำการบันทึกว่า เป็น |
|       |                                      | ข้อมูลใหม่ หรือเป็นข้อมูลที่เปลี่ยนแปลงจากข้อมูลเดิมที่มีอยู่        |
| 6     | การอัพเดทข้อมูลลงฐานข้อมูล           | ระบบทำการบันทึกข้อมูล จากไฟล์ข้อมูล ลงฐานข้อมูล                      |
|       | 6.1 การเพิ่มเติมรายละเอียดผู้        | และสามารถเพิ่มเติมรายละเอียด ตามประเภทหัวข้อและเป็น                  |
|       | -<br>ครอบครองคลื่นความถื่            | สิทธิสำหรับระดับ admin สำนักงานเขตเท่านั้น                           |
|       | 6.2 การเพิ่มเติมรายละเอียดที่ตั้งผู้ |                                                                      |
|       | ครอบครองคลื่นความถื่                 |                                                                      |
|       | 6.3 การเพิ่มค่าความผิดปกติ           |                                                                      |
|       |                                      |                                                                      |
| 7     | การแสดงรายงานในรูปแบบเว็บไซต์        | แสดงรายงานที่ประกอบไปด้วย                                            |
|       |                                      | - กราฟแสดงข้อมูลความแรงสัญญาณ                                        |
|       |                                      | - แผนที่แสดงทิศทางสัญญาณ                                             |
|       |                                      | - กราฟแสดงข้อมูลการครอบครองคลื่นความถื่                              |
|       |                                      | <ul> <li>รายงานประจำเดือนตามรูปแบบที่ใช้อยู่ในปัจจุบัน</li> </ul>    |
| 8     | การแสดงรายงานในรูปแบบโมบาย           | แสดงรายงานที่ประกอบไปด้วย                                            |
|       | Ŭ                                    | - กราฟแสดงข้อมูลความแรงสัญญาณ                                        |
|       |                                      | - แผนที่แสดงทิศทางสัญญาณ                                             |
|       |                                      | <ul> <li>กราฟแสดงข้อมูลการครอบครองคลื่นความถื่</li> </ul>            |

ระบบบูรณาการข้อมูลการตรวจสอบคลื่นความถี่ ที่ได้ดำเนินการพัฒนาสามารถแบ่งการทำงานหลักๆ ได้

ดังนี้

- 1) ส่วนการแสดงผลข้อมูลที่ได้รับจากเครื่องมือวัด
  - 1.1) ข้อมูลการครอบครองคลื่นความถึ่
    - 1.1.1) แสดงในรูปแบบกราฟข้อมูลความเข้มสัญญาณ/การครอบครองคลื่นความถึ่
    - 1.1.2) แสดงในรูปแบบรายการครอบครอง
  - 1.2) ข้อมูลทิศทางสัญญาณ
    - 1.2.1) แสดงในรูปแบบแผนที่แสดงข้อมูลทิศทางสัญญาณคลื่นความถึ่
    - 1.2.2) แสดงในรูปแบบรายการทิศทางสัญญาณ
- 2) ส่วนการเพิ่มเติมรายละเอียดประกอบ
  - 2.1) ตั้งค่าที่ตั้งตำแหน่งสถานีวัดสัญญาณของสำนักงาน กสทช
  - 2.2) ตั้งค่าข้อมูลผู้ครอบครองคลื่นความถึ่
  - 2.3) ตั้งค่าข้อมูลความผิดปกติ
- 3) ส่วนการบริหารจัดการผู้ใช้งาน
  - 3.1) ตั้งค่าสิทธิผู้ใช้งาน (User Profile)
  - 3.2) รายละเอียดการเข้าใช้งานแต่ละผู้ใช้งาน (User Log)
- 4) ส่วนการสร้างรายงานเพื่อเรียกใช้แบบรายเดือน
- 5) ส่วนรายงานเชิงสถิติข้อมูลแบบละเอียด

ซึ่งจะอธิบายการทำงานแยกไปตามแต่ละส่วนในบทถัดไป

# บทที่ 2 รายละเอียดการทำงานของระบบบูรณาการข้อมูลการตรวจสอบคลื่นความถึ่

ตามที่ได้อธิบายภาพรวมส่วนประกอบของระบบบูรณาการข้อมูลการตรวจสอบคลื่นความถี่ ไว้ตามข้างต้น นั้น ในบทที่ 2 นี้ จะแสดงรายละเอียดของส่วนการทำงานต่างๆ ประกอบกับหน้าจอของระบบฯ โดยมีรายละเอียด ดังนี้

#### 1) ส่วนการแสดงผลข้อมูลที่ได้รับจากเครื่องมือวัด

- 1.1) ข้อมูลความเข้มสัญญาณ/การครอบครองคลื่นความถึ่
  - 1.1.1) แสดงในรูปแบบกราฟข้อมูลค่าเฉลี่ยการครอบครองคลื่นความถึ่
    - เมื่อเลือกเดือนและปี ที่ต้องการให้แสดงผล
    - กด "แสดงข้อมูล"
    - จะแสดงกราฟข้้อมูลของเดือนนั้นจากสถานีวัดคลื่นต่างๆ (เท่าที่มีข้อมูล)
    - กราฟจะแสดงค่าเฉลี่ยการครอบครองของแต่ละคลื่นความถี่จากข้อมูลทั้งหมด
       ที่ตรวจไว้ในเดือนนั้น

| USO ANALYTICS | ความเข้มสัญญาณ/การครอบครองคลื่นความถื่                       | ทิศทางสัญญาณ ตั้งค่า ผู้ใช้งาน | รายงาน เกี่ยวกับเรา                |                | A               |
|---------------|--------------------------------------------------------------|--------------------------------|------------------------------------|----------------|-----------------|
| kong ko 🗟     |                                                              |                                |                                    |                | <b>6° \$</b> 7* |
|               | กราฟความเข้ม                                                 |                                |                                    | รายการความเข้ม |                 |
|               | ข้อมูลคำเฉลี่ยการครอบครองคลื่นความถี<br>พฤศจิกายน - 2018<br> | แสดงข้อมูล                     |                                    |                |                 |
|               |                                                              | กราฟค่าเฉลี่ยการครอบ           | ครองคลื่นความถี่ตามสถานีและอุปกรณ์ | Ξ              |                 |
|               |                                                              | 97.                            | 25<br>หรุงเทพ มันบุรี : TCI: 100 % |                |                 |
|               | ê 75                                                         |                                | V                                  |                |                 |
|               | 6.000 50                                                     |                                |                                    |                |                 |
|               | 25                                                           |                                |                                    |                |                 |
|               | 0 8800                                                       | 02 04 9                        | 8 98 100 102<br>FM (MHz)           | 104 108 108    |                 |
|               |                                                              | 🔶 กรุงเทพ หวีวัฒ               | นา : TCI 🔶 กรุงเหพ มีบบุรี : TCI   |                |                 |
|               | ข้อมูลความเข้มสัญญาณ/การครอบครอง ตาม                         | เช่วงเวลา                      |                                    |                | -               |

รูปที่ 2.1 แสดงผลกราฟค่าเฉลี่ยการครอบครองคลื่นความถี่ตามสถานีและอุปกรณ์

- การอ่านค่าข้อมูล

 จุดสีแดง คือ ข้อมูลค่าเฉลี่ยการครอบครองของแต่ละคลื่นความถี่เมื่อ นำเมาส์ไปวางที่จุดจะแสดงข้อมูลร้อยละของคลื่นนั้นๆ

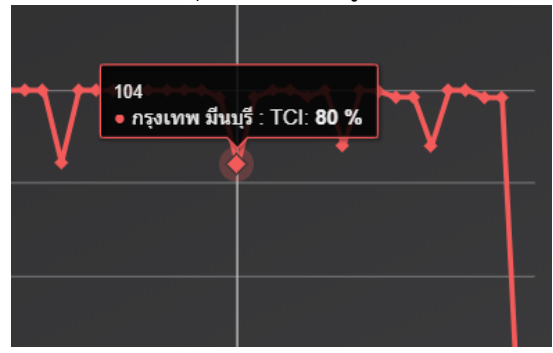

#### 1.1.2) แสดงในรูปแบบกราฟข้อมูลความเข้มสัญญาณ/การครอบครอง ตามช่วงเวลา

- เลือกอุปกรณ์ (TCI, RS)
- เลือกสถานีวัด
- เลือกช่วงวัน (สามารถกำหนดเป็นช่วงเวลา สั้น/ยาว ได้ตามต้องการ)
- เลือกคลื่นความถี่ที่ต้องการดูข้อมูล โดยเลือกดูข้อมูลได้ทีละ 1 คลื่น

| USO ANAL | YTICS    | ความเข้มสัญญาณ/การครอบครองคลื่นความถี่ ทิศทางสัญญาณ ตั้งค่า ผู้ไข้งาน ราชงาน เกี่ยวกับเรา                                                                                                    |  |
|----------|----------|----------------------------------------------------------------------------------------------------|--|
|          | ข้อมูลคว | วามเข้มสัญญาณ/การครอบครอง ตามช่วงเวลา                                                                                                    |  |
|          | TCI      | กรุงเทพ มีนบุรี                                                                                                    |  |
|          | ค่าเฉลื  | ลี่ยความครอบครอง : 100.00 % คำเฉลี่ยความเซ็มสัญญาณ : 89.37 DBMV/M                                                                                                    |  |
|          |          | กราฟความเข้มสัญญาณคามช่วงเวลา 🔳                                                                                                    |  |
|          | 105      | s                                                                                                    |  |
|          | 100      | 0                                                                                                    |  |
|          | u//ЛПВр  | ۶                                                                                                    |  |
|          | 90       |                                                                                                    |  |
|          | 85       | s <del>, , , , , , , , , , , , , , , , , , , </del>                                                                                                    |  |
|          |          | Extension of the state of the state of the s |  |
|          |          | <b>46 46 46 46 46 46 46 46 46</b><br>Date Time                                                                                                    |  |
|          |          | 🔶 การครอบครองคลื่นความถี่ (%) 🛛 🔶 สถานี กรุงเทพ มันบุรี : อุปกรณ์ TCI : ความถี่ 88<br>Hybrians.com                                                                                                    |  |

รูปที่ 2.2 แสดงผลกราฟความเข้มสัญญาณตามช่วงเวลา

- การอ่านค่าข้อมูล

- จุดสีเขียว (เส้นสีเขียว) คือ ข้อมูลการครอบครองของแต่ละคลื่นตาม วัน/เวลา โดยแสดงค่าร้อยละการครอบครอง
- จุดสีแดง (เส้นสีแดง) คือ ข้อมูลค่าความเข้มของคลื่นความถึ่ ตามวัน/เวลา โดยจะแสดงคู่กับข้อมูลการครอบครองเสมอ

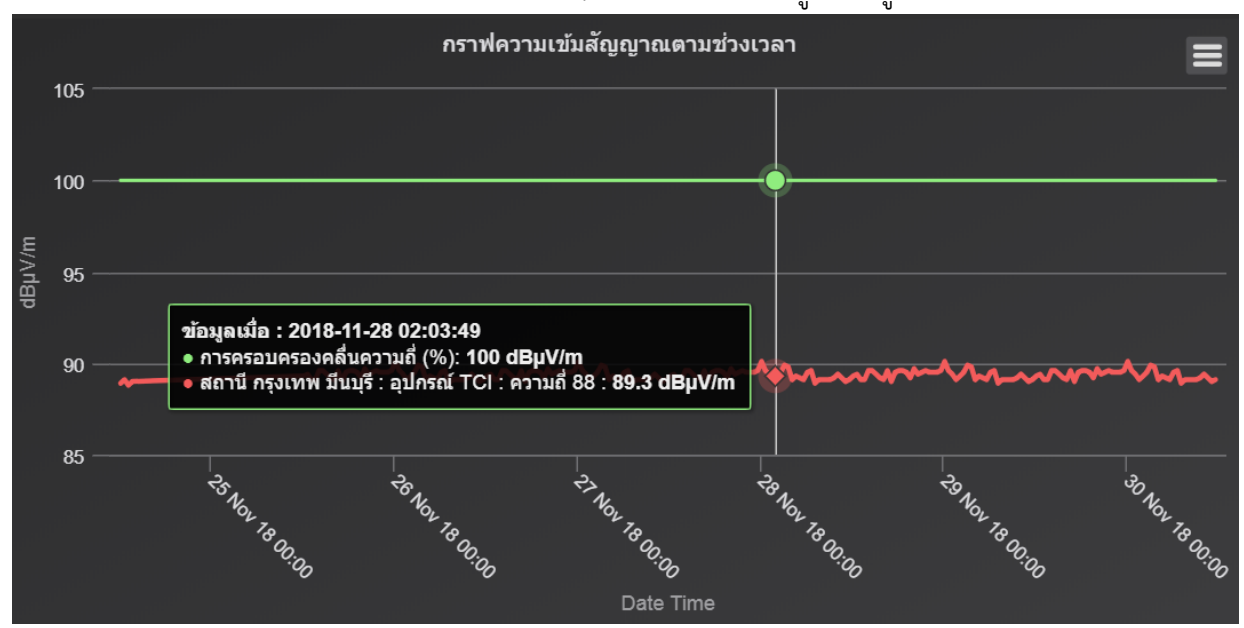

### 1.1.3) แสดงในรูปแบบกราฟข้อมูลแสดงข้อมูลตามวันที่และช่วงความเข้มสัญญาณ

- เลือกอุปกรณ์ (TCI, RS)
- เลือกสถานีวัด
- เลือกวัน (เพื่อดูข้อมูลที่วัดค่าได้ในช่วง 24 ชั่วโมง)

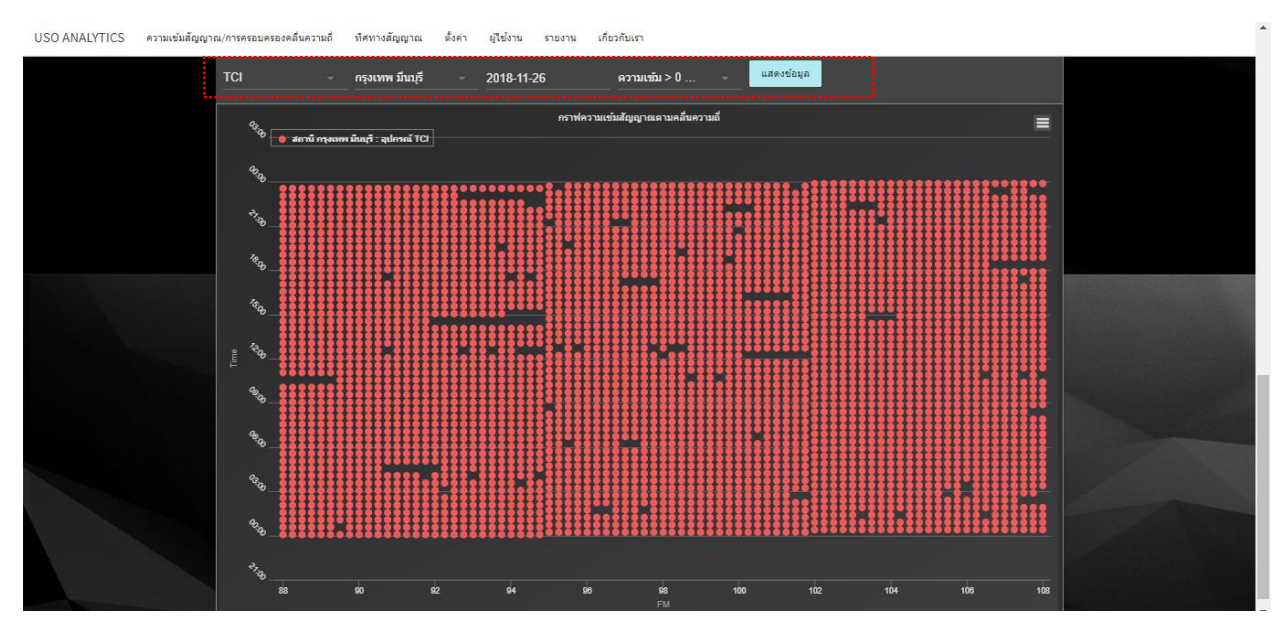

รูปที่ 2.3 แสดงผลกราฟความเข้มสัญญาณตามคลื่นความถึ่

### เลือกตัวกรองความเข้มเพื่อเลือกเฉพาะชุดข้อมูลที่สนใจ

| TCI  |                   | - กรุงเทพ มีนบุรี - 2018-11-26        | ความเข้ม > 0 dBµV/m  |
|------|-------------------|---------------------------------------|----------------------|
|      | <u>^</u>          | กราฟความเป็                           | ความเข้ม > 10 dBµV/m |
|      | 3.00              | 🔮 สถานี กรุงเทพ มีนบุรี : อุปกรณ์ TCI | ความเข้ม > 20 dBµV/m |
|      | a                 |                                       | ความเข้ม > 30 dBµV/m |
|      | 0.00              |                                       | ความเข้ม > 40 dBµV/m |
|      | <sup>₹</sup> 7.00 |                                       |                      |
|      | 74:00             |                                       |                      |
|      | 15.00             |                                       |                      |
| Time | 12:00             |                                       |                      |
|      | 09.00_            |                                       |                      |
|      | 00 <sup>.00</sup> |                                       |                      |
|      | 03.00             |                                       |                      |

รูปที่ 2.4 แสดงผลกราฟความเข้มสัญญาณตามคลื่นความถี่ – เลือกตัวกรองความเข้ม

#### 1.1.4) แสดงในรูปแบบรายการครอบครอง

- เมื่อเลือก รายการครอบครองคลื่นความถี่ ระบบจะแสดงข้อมูลแบบรายการ
- ผู้ใช้งานสามารถเลือกตัวกรองข้อมูลได้ คือ อุปกรณ์ (TCI, RS), สถานีที่เป็นผู้วัด (เขต), ช่วงเวลา (ตั้งแต่ – ถึง), ช่วงของคลื่นความถี่ (88-108) ที่ต้องการ
- จากการแสดงข้อมูลแบบรายการจะพบว่า มีชนิดข้อมูล ความครอบครอบ (%)
   และ ค่าความผิดปกติ (%) ในกรณีที่ค่าวัดนั้นๆ สูงเกินกว่าค่าความผิดปกติ (%)
   ที่กำหนดไว้ จะเห็นความครอบครอบ (%) รายการนั้นๆ แสดงด้วยตัวหนังสือสี แดง

|                    | การฟครอบครอง่ |             |                  |               |               | 4                  | <b>เม</b> ายการครอบครอง่ |                  |
|--------------------|---------------|-------------|------------------|---------------|---------------|--------------------|--------------------------|------------------|
| รายการความครอบครอง | งสัญญาณ       |             |                  |               |               |                    |                          |                  |
| อุปกรณ์            |               | ~           | 2014-01-01       | 2018-06-25    | 88            |                    | 108                      |                  |
| ลุปกรณ์            | ความถึ        | ผู้ครอบครอง | ความครอบครอง (%) | ค่าเฉลี่ย (%) | ค่าสูงสุด (%) | ค่าความผิดปกติ (%) | สถานี                    | เมื่อ            |
| RS                 | 88            | TEST1       | 66.67            |               |               | 76                 | NAKHON NAYOK             | 18/06/2018 17:29 |
| RS                 | 90            |             |                  |               |               | 90                 | NAKHON NAYOK             | 18/06/2018 17:29 |
| RS                 | 89.25         |             | 0                |               |               | 80                 | NAKHON NAYOK             | 18/06/2018 17:29 |
| RS                 | 89            |             | 66.67            |               |               | 85                 | NAKHON NAYOK             | 18/06/2018 17:29 |
| RS                 | 88.25         |             |                  |               |               | 40                 | NAKHON NAYOK             | 18/06/2018 17:29 |
| RS                 | 90.25         |             |                  |               |               | 92                 | NAKHON NAYOK             | 18/06/2018 17:29 |

รูปที่ 2.5 แสดงข้อมูลครอบครองคลื่นความถี่แบบรายการ

- 1.2) ข้อมูลทิศทางสัญญาณ
  - 1.2.1) แสดงในรูปแบบแผนที่แสดงข้อมูลทิศทางสัญญาณคลื่นความถึ่
    - เมื่อเลือกข้อมูลทิศของสัญญาณ ระบบจะแสดงแผนที่และตำแหน่งของสถานีผู้
       วัด ประกอบกับเส้นทางของทิศที่ตรวจพบได้
    - ผู้ใช้งานสามารถเลือกตัวกรองข้อมูลได้ คือ สถานีที่เป็นผู้วัด (เขต), ช่วงเวลา (ตั้งแต่ – ถึง) และ คลื่นความถี่ที่ต้องการดูข้อมูล (88-108)

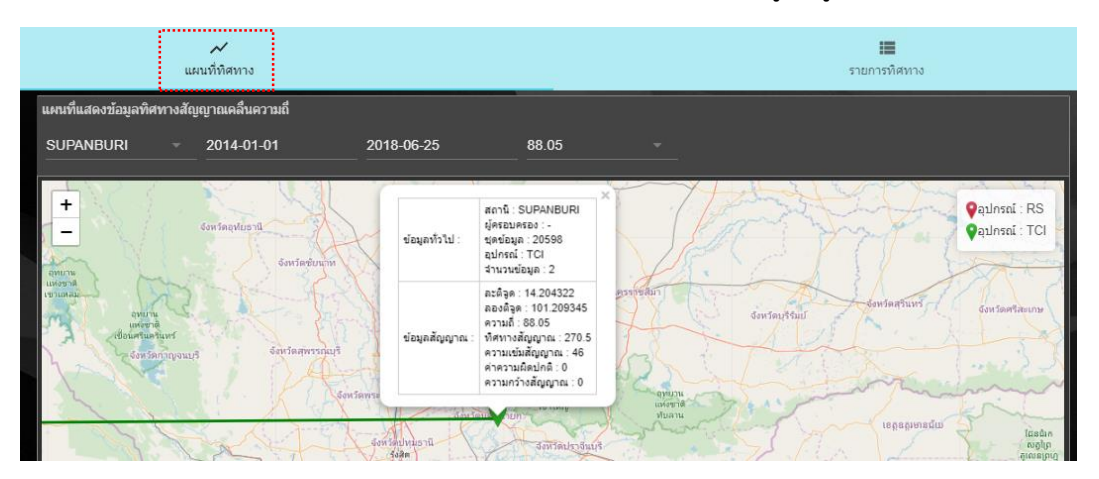

รูปที่ 2.6 แสดงข้อมูลครอบครองคลื่นความถี่แบบรายการ

#### 1.2.2) แสดงในรูปแบบรายการทิศทางสัญญาณ

- เมื่อเลือก รายการทิศสัญญาณ ระบบจะแสดงข้อมูลแบบรายการ
- ผู้ใช้งานสามารถเลือกตัวกรองข้อมูลได้ คือ อุปกรณ์ (TCI, RS), สถานีที่เป็นผู้วัด (เขต), ช่วงเวลา (ตั้งแต่ – ถึง), ช่วงของคลื่น ที่ต้องการดูข้อมูล (88-108)
- จากการแสดงข้อมูลแบบรายการจะพบว่า มีชนิดข้อมูล อุปกรณ์ที่ใช้วัด,
   ความถี่ที่เลือก, ผู้ครอบครอง, ความเข้ม, ค่าความผิดปกติ, ทิศทาง, สถานที่ผู้
   วัด และ วันเวลาที่วัด
- สำหรับผู้ครอบครอง ผู้ใช้งานที่มีสิทธิจะพบเครื่องหมาย √ ซึ่งจะสามารถเลือก
   เข้าไปเพื่อระบุข้อมูลผู้ครอบครองคลื่นความถี่ได้
- สำหรับค่าความผิดปกตินั้น ผู้ใช้งานที่มีสิทธิจะพบเครื่องหมาย + ซึ่งจะสามารถ เลือกเข้าไปเพื่อตั้งค่าความผิดปกติได้

|   |                    | แผนที่ทิศทาง |             |                   |                |                        | <b>เม</b> รายการทัศทาง |                  |
|---|--------------------|--------------|-------------|-------------------|----------------|------------------------|------------------------|------------------|
| 5 | สายการทิศทางสัญญาย | at           |             |                   |                |                        |                        |                  |
|   |                    |              | ~ 201       | 14-01-01          | 2018-06-25     | 88                     |                        |                  |
|   | อุปกรณ์            | ดวามถึ       | ผู้ครอบครอง | ความเข้ม (dBµV/m) | ค่าความพิดปกติ | ทิสทาง (Degree) คุณภาพ | สถานี                  | เมื่อ            |
|   | тсі                | 88           |             | 0                 | 99             | 0                      | SUPANBURI              | 18/06/2018 18:05 |
|   | та                 | 88.05        |             | 46                | ÷              | 270.5                  | สมุทรปราการ            | 18/06/2018 18:05 |
|   | тсі                | 88.05        |             | 46                | Đ              | 270.5                  | สมุทรปราการ            | 18/06/2018 18:05 |
|   | тсі                | 88           |             | 0                 | ÷              | 0                      | สมุทรปราการ            | 18/06/2018 18:05 |
|   | тсі                | 88           |             | 0                 | Û              | 0                      | สมุทรปราการ            | 18/06/2018 18:05 |
|   | тсі                | 88.05        |             | 46                | ÷              | 270.5                  | SUPANBURI              | 18/06/2018 18:05 |
|   | тсі                | 88.1         |             | 48.8              | 99             | 221.4                  | SUPANBURI              | 18/06/2018 18:05 |
|   | тсі                | 88.05        |             | 46                | Ð              | 270.5                  | SUPANBURI              | 18/06/2018 18:05 |

รูปที่ 2.7 แสดงข้อมูลรายการทิศแบบรายการ

#### 2) ส่วนการเพิ่มเติมรายละเอียดประกอบ

- 2.1) ตั้งค่าที่ตั้งตำแหน่งสถานีวัดสัญญาณของสำนักงาน กสทช
  - เมื่อเลือก รายการสถานี ระบบจะแสดงข้อมูลแบบรายการข้อมูลสถานี
  - สถานะจะบอกถึงการเชื่อมต่อ (กรณีที่เชื่อมกับชุดอุปกรณ์ดึงข้อมูล
  - ผู้ใช้งานสามารถเลือกแก้ไขข้อมูล (รูปไอคอนดินสอ) หรือ ลบข้อมูล (รูปไอคอน -)

| สถานี | <b>♥</b><br>/อุปกรณ์ |            |                  | ()<br>การครอบครอง |            |             |   | ควา | 🛕<br>มผิดปกติ |
|-------|----------------------|------------|------------------|-------------------|------------|-------------|---|-----|---------------|
|       | รายการข้อมูลสถานี    |            |                  |                   |            |             |   |     |               |
|       | เพิ่มข้อมูล          | แสดงข่อมูล |                  |                   |            |             |   |     |               |
|       |                      | สถานะ      | ชื่อ             | IP Address        | ລະຕິຈູດ    | ລວນຕີຈູດ    |   |     |               |
|       | 4                    | *          | ครุงเทพ มีนบุรี  | 172.17.152.83     | 13.8113638 | 100.7173185 | 1 | •   |               |
|       | 8                    | *          | กรุงเทพ ทวีวัฒนา | 172.17.152.67     | 13.7701899 | 100.3344253 | 1 | •   |               |
|       |                      |            |                  |                   |            |             |   |     |               |
|       |                      |            |                  |                   |            |             |   |     |               |

รูปที่ 2.8 แสดงข้อมูลสถานีแบบรายการ

- หากต้องการเพิ่มข้อมูลสถานีเลือก "เพิ่มข้อมูล" จะแสดงหน้าต่างย่อย เพื่อให้กรอก
   รายละเอียด ประกอบด้วย หมายเลขสถานี (ระบุเป็นหมายเลข) , ชื่อสถานี (ระบุเป็นชื่อ
   หน่วยงาน), ละติจูดและลองติจูด (ระบุพิกัดที่ตั้ง)
- โดยเมื่อกรอกข้อมูลเรียบร้อยจะปรากฏรายการใหม่รวมอยู่ในข้อมูลสถานี

| เพิ่มข้อมูลสถานี :                    |                |  |
|---------------------------------------|----------------|--|
| · · · · · · · · · · · · · · · · · · · |                |  |
| หมายเลขลถาน<br>ครออมพอสมออสตออนี้     |                |  |
| กรอบทม เอเจอสถาน<br>                  | ารอกรอดถาน<br> |  |
|                                       |                |  |
| ລະທີ່ຈຸດ                              |                |  |
| กรอกละติจูด                           |                |  |
|                                       |                |  |
| บันทึก กลับ                           |                |  |
|                                       |                |  |

รูปที่ 2.9 แสดงการเพิ่มข้อมูลสถานี

- 2.2) ตั้งค่าข้อมูลผู้ครอบครองคลื่นความถึ่
  - เมื่อเลือก รายการข้อมูลผู้ครอบครองคลื่นความถี่ ระบบจะแสดงข้อมูลแบบรายการผู้
     ครอบครองคลื่นความถี่
  - ผู้ใช้งานสามารถเลือกแก้ไขข้อมูล (รูปไอคอนดินสอ) หรือ ลบข้อมูล (รูปไอคอน -)

รายงานจัดทำระบบแสดงค่าข้อมูลผลการตรวจสอบคลื่นความถี่ผ่าน Web Application และ Mobile Application

|                 |                                                                                                    | การค               | (;;)<br>521/9523   |                                                                                                    |                                                                                                    |                                                                                                    | A<br>ความผิดปกติ                                                                                                    |
|-----------------|----------------------------------------------------------------------------------------------------|--------------------|--------------------|----------------------------------------------------------------------------------------------------|----------------------------------------------------------------------------------------------------|----------------------------------------------------------------------------------------------------|----------------------------------------------------------------------------------------------------|
| รองความถึ       |                                                                                                    |                    |                    |                                                                                                    | แผนที่แสดงตำแหน่                                                                                                    | เงผู้ครอบครอง                                                                                                    |                                                                                                    |
|                 |                                                                                                    |                    |                    |                                                                                                    |                                                                                                    |                                                                                                    |                                                                                                    |
| รหัสผู้ครอบครอง | ความถึ                                                                                                  | สถานี พิกัด        |                    |                                                                                                    | 25 + Sausa                                                                                                    | เชียงสโหม                                                                                                    | ໄຊຍະບູລີ<br>ໂຊຍະບູລີ<br>ໂອນສະຫວັນ                                                                                                    |
|                 | 88                                                                                                    | NAKHON NAYOK       | 1                  | ⊖                                                                                                    | ago)                                                                                                    | SK2                                                                                                    | ວງງຈັນ                                                                                                    |
| 2520343         | 91.25                                                                                                   | สมุทรปราการ        | 1                  | •                                                                                                    | ပဲခူး<br>• ရန်ကုန်<br>• ရန်ကုန်                                                                                                    | พิษณุโลก                                                                                                    | อุตรธานี สกล<br>ขอนเท่น                                                                                                    |
| 2520338         | 101.25                                                                                                  | สมุทรปราการ        | 1                  | •                                                                                                    | မော်လမြိုင်                                                                                                    | 2 FX-F                                                                                                    | AB                                                                                                    |
| 2520336         | 95.25                                                                                                   | สมุทรปราการ        | 1                  | •                                                                                                    | A.C.                                                                                                    | หวัดกาญจนบุรี                                                                                                    | พรดแครราชสีมา                                                                                                    |
| 2520387         | 106.25                                                                                                  | สมุทรปราการ        | 1                  | •                                                                                                    | ထားဝယ်<br>မြ                                                                                                    | ประเทศไห<br>กรุงเทพมหานคะ                                                                                                    | ាររ<br>ក្រុងស៊ីររាង<br>ស្រុងស៊ើយបែត ក្រុងសៀមរ                                                                                                    |
| 2540101         | 94.25                                                                                                   | สมุทรปราการ        | 1                  | •                                                                                                    | Tanuat                                                                                                    | WHUT                                                                                                    | ក្រុងបាត់ដំបង<br>ក្រុងពោធិ៍សាត់ -                                                                                                    |
| 2520347         | 102.25                                                                                                  | สมุทรปราการ        | 1                  | •                                                                                                    | Regi                                                                                                    |                                                                                                    | ម្រែនទាប់តូថិ                                                                                                    |
|                 | รองความถึ<br>สถานี<br>วรรัสษัตรอมตรอง<br>2520343<br>2520336<br>2520336<br>2520387<br>2540101<br>2520347 | รองความถี<br>สถานี | รองความถึ<br>สถานี | เมษายามส์         เมษายามส์           รองความส์         สถานี         พีกัด           รารัสปร์ครอมครอง         ความส์         สถานี         พีกัด           5520343         91.25         สมุทรปราการ         /           2520338         101.25         สมุทรปราการ         /           2520336         95.25         สมุทรปราการ         /           2520347         106.25         สมุทรปราการ         /           2520347         102.25         สมุทรปราการ         / | Зарадина         зарадина         зарадина | Газараглый         импляназияная         импляназияная         импляназияная           галяй         -         -         -         -         -         -         -         -         -         -         -         -         -         -         -         -         -         -         -         -         -         -         -         -         -         -         -         -         -         -         -         -         -         -         -         -         -         -         -         -         -         -         -         -         -         -         -         -         -         -         -         -         -         -         -         -         -         -         -         -         -         -         -         -         -         -         -         -         -         -         -         -         -         -         -         -         -         -         -         -         -         -         -         -         -         -         -         -         -         -         -         -         -         -         -         -         -         -         < | Biological Resources of Sector 100 125       Roman Sector 100 125       Roman Sector 100 125       Roman Sector 100 125       Roman Sector 100 125       Roman Sector 100 120 120 120 120 120 120 120 120 120 |

รูปที่ 2.10 แสดงข้อมูลผู้ครอบครองความถี่แบบรายการ

- หากต้องการเพิ่มข้อมูลผู้ครอบครองคลื่นความถี่เลือก "เพิ่มข้อมูล" จะแสดงหน้าต่าง
   ย่อย เพื่อให้กรอกรายละเอียด ประกอบด้วย ชื่อผู้ครอบครองคลื่นความถี่ (ระบุชื่อ),
   คลื่นความถี่ (ระบุคลื่น), รหัสผู้ครอบครอง (ระบุรหัส), สถานี (ระบุหน่วยงานรับผิดชอบ
   ในพื้นที่ของ กสทช.), ละติจูดและลองติจูด (ระบุพิกัดที่ตั้ง)
- โดยเมื่อกรอกข้อมูลเรียบร้อยจะปรากฏรายการใหม่รวมอยู่ในรายการข้อมูลผู้
   ครอบครองคลื่นความถี่

| เพิ่มข้อมูลผู้ครอบครองความถี่ : |  |
|---------------------------------|--|
| 4                               |  |
| <br>กรอกชื่อผู้ครอบครองความถึ   |  |
|                                 |  |
| รหัสผู้ครอบครอง                 |  |
| รหัสผู้ครอบครอง                 |  |
|                                 |  |
|                                 |  |
|                                 |  |
|                                 |  |
| บันทึก กลับ                     |  |
|                                 |  |

รูปที่ 2.11 แสดงการเพิ่มข้อมูลผู้ครอบครองคลื่นความถึ่

- 2.3) ตั้งค่าข้อมูลความผิดปกติ
  - เมื่อเลือก รายการข้อมูลผู้ความผิดปกติ ระบบจะแสดงข้อมูลแบบรายการตั้งค่า ความผิดปกติ
  - ผู้ใช้งานสามารถเลือกแก้ไขข้อมูล (รูปไอคอนดินสอ) หรือ ลบข้อมูล (รูปไอคอน -)

| <b>Q</b><br>สถานี                        |             | การครอบครอง |             |   | 🛕<br>ความผิดปกติ |
|------------------------------------------|-------------|-------------|-------------|---|------------------|
| รายการข้อมูลผูความผิดปกติ<br>เพิ่มข้อมูล |             |             |             |   |                  |
| ค่าความผิดปกติ                           | คลื่นความถึ | ประเภท      | สถานี       |   |                  |
| 53                                       | 88          | FS          | สมุทรปราการ | 1 | θ                |
| 59                                       | 107.75      | FS          | สมุทรปราการ | 1 | •                |
| 82                                       | 99.25       | FS          | สมุทรปราการ | 1 | •                |
| 99                                       | 98.75       | FS          | สมุทรปราการ | 1 | •                |
| 66                                       | 88.25       | DF          | SUPANBURI   | 1 | •                |
| 99                                       | 88          | DF          | SUPANBURI   | 1 | •                |
| 44                                       | 88.6        | DF          | สมุทรปราการ | 1 | •                |

รูปที่ 2.12 แสดงข้อมูลรายการตั้งค่าความผิดปกติ

- หากต้องการเพิ่มข้อมูลความผิดปกติเลือก "เพิ่มข้อมูล" จะแสดงหน้าต่าง
   ย่อย เพื่อให้กรอกรายละเอียด ประกอบด้วย ประเภทข้อมูล (ระบุประเภทข้อมูล
   FieldStrength / DirectionFinding / Occupancy), เลือกสถานี (ระบุหน่วยงาน
   รับผิดชอบในพื้นที่ของ กสทช.), กำหนดค่าความผิดปกติ (ระบุตามประเภทข้อมูล),
   เลือกคลื่นความถี่ (ระบุคลื่น)
- โดยเมื่อกรอกข้อมูลเรียบร้อยจะปรากฏรายการใหม่รวมอยู่ในรายการข้อมูลความ ผิดปกติ

| เพิ่มข้อมูลความผิดปกติ : |        |  |
|--------------------------|--------|--|
|                          |        |  |
|                          | dBµV/m |  |
| บันทึก กลับ              |        |  |

รูปที่ 2.13 แสดงการเพิ่มข้อมูลความผิดปกติ

รายงานจัดทำระบบแสดงค่าข้อมูลผลการตรวจสอบคลื่นความถี่ผ่าน Web Application และ Mobile Application

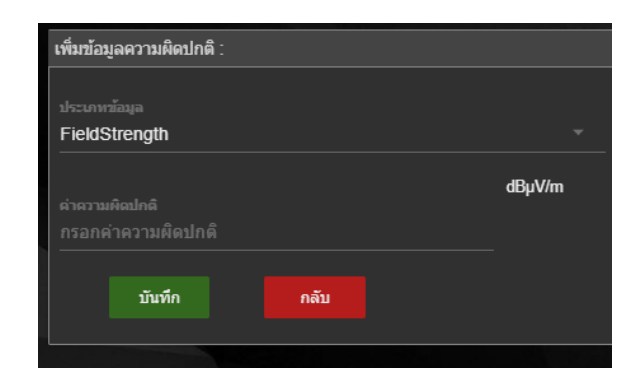

รูปที่ 2.14 แสดงการเพิ่มข้อมูลความผิดปกติประเภท FieldStrength

| เพิ่มข้อมูลความผิดปกติ :             |      |        |
|--------------------------------------|------|--------|
|                                      |      |        |
|                                      |      |        |
| DirectionFinding                     |      |        |
| ค่าความผิดปกติ<br>กรอกค่าความผิดปกติ |      | dBµV/m |
| บันทึก                               | กลับ |        |
|                                      |      |        |

รูปที่ 2.15 แสดงการเพิ่มข้อมูลความผิดปกติประเภท DirectionFinding

| เพิ่มข้อมูลความผิดปกติ :              |   |
|---------------------------------------|---|
|                                       |   |
| ประเภทข้อมูล                          |   |
| Occupancy                             |   |
| ด้าอาวามมืองไดดี                      | % |
| ล แรง แม่สนเมาล<br>กรอกค่าความผิดปกติ |   |
|                                       |   |
| บันทึก กลับ                           |   |
|                                       |   |

รูปที่ 2.16 แสดงการเพิ่มข้อมูลความผิดปกติประเภท Occupancy

#### ส่วนการบริหารจัดการผู้ใช้งาน

- 3.1) ตั้งค่าสิทธิผู้ใช้งาน (User Profile)
  - โดยมีการกำหนดระดับสิทธิ ดังนี้
    - Super admin คือ ผู้ดูแลการจัดการข้อมูลทั้งหมด สามารถสร้าง ผู้ดูแลข้อมูล ระดับสถานีได้ (admin) และผู้ใช้งานได้ (user)
    - admin คือ ผู้ดูแลข้อมูลระดับหน่วยงาน โดยสามารถเพิ่มข้อมูลรายละเอียด ประกอบและปรับปรุงข้อมูลได้ ภายใต้สถานีเพียงแห่งเดียวที่ตนเองสังกัดเท่านั้น ข้อมูลจะถูกกรองให้สามารถปรับปรุงได้ภายใต้สถานีตนเองสังกัด สามารถสร้าง ผู้ใช้งานได้ (user)

user คือ ผู้ใช้งานในแต่ละสถานี สามารถเรียกดูข้อมูลภายใต้สถานีตนเองสังกัด

| ♥<br>ผู้ใช้งาน                |                      |
|-------------------------------|----------------------|
| เพิ่มข้อมูลผู้ใช้งาน :        |                      |
| ชื่อผู้ใช้งาน<br>Admin-Samut1 | รหัสค่าน             |
| ta<br>XXXXXXX                 | ນານສາງລ<br>XXXXXXXX  |
| etrumio<br>XXXXXXXX           | สถานี<br>สมุทรปราการ |
| <sub>ສິກຣິ</sub><br>admin ~   |                      |
| บันทึก กลับ                   |                      |

รูปที่ 2.17 แสดงการเพิ่มข้อมูลผู้ใช้งาน

- 3.2) รายละเอียดการเข้าใช้งานแต่ละผู้ใช้งาน (User Log)
  - จะแสดงรายละเอียดการใช้งานระบบในลักษณะ Log เพื่อสามารถย้อนกลับไปดูได้ว่า ผู้ใช้งานคนใดเข้ามาทำอะไรบ้างในระบบ

|                       | <b>9</b><br>ผู้ใช้งาน |          |            | ()<br>การไข              | <b>)</b><br>้งาน |
|-----------------------|-----------------------|----------|------------|--------------------------|------------------|
| รายการข้อมูลการใช้งาง | ł                     |          |            |                          |                  |
| เรื่อง                | ตาราง                 | การกระฟา | ผู้ใช้งาน  | เมื่อ                    | ปฏิบัติการ       |
| Service               | logs                  | receive  | webservice | 2018-06-12T13:04:07.983Z | <b>:</b>         |
| Holder                | holders               | add      | kong       | 2018-06-07T03:39:10.437Z |                  |
| Holder                | holders               | add      | kong       | 2018-06-07T03:38:40.732Z |                  |
| Holder                | holders               | add      | kong       | 2018-06-07T03:32:56.347Z | =                |
| Holder                | holders               | add      | kong       | 2018-06-07T03:26:42.527Z |                  |
| Holder                | holders               | add      | kong       | 2018-06-07T03:25:17.791Z | =                |
| Holder                | holders               | add      | kong       | 2018-06-07T03:24:35.581Z | =                |
| Holder                | holders               | add      | kong       | 2018-06-07T03:13:46.242Z | =                |
| Holder                | holders               | add      | kong       | 2018-06-07T03:11:45.060Z |                  |

รูปที่ 2.18 แสดงการใช้งานแต่ละผู้ใช้งาน (User Log)

#### 4) ส่วนการสร้างรายงานเพื่อเรียกใช้แบบรายเดือน

- จะเป็นการสร้างรายงานแบบอัตโนมัติในรูปแบบรายงานประจำเดือนของเขต ที่ต้องนำส่งไปยังส่วนกลาง
- เมื่อเลือกประเภทข้อมูล เดือน หรือ อุปกรณ์ แล้วเลือก "ออกรายงาน"
- เมื่อดึงข้อมูลรายงานสำเร็จ จะทำการให้บันทึกในคอมพิวเตอร์ในรูปแบบไฟล์ Excel

|                                            | <b>รายงานประจำเดือ</b> ร | ц            |           |          |         |              | รายง | III กานตามช่วงเวลา |  |
|--------------------------------------------|--------------------------|--------------|-----------|----------|---------|--------------|------|--------------------|--|
| รายงานประจำเดือน<br>Occupancy<br>ออกรายงาน | - TCI                    | *            | NAKHON NA | •        | สังหาคม | 2018         | •    | แสดงข้อมูล         |  |
| การครอบครองคลื่นคว<br>ความถื               | ານຄຶ                     | ด่าที่นำเข้า |           | หน่วยงาน |         | สถานี        |      | อุปกรณ์            |  |
| 88                                         |                          | 100          |           | Test1    |         | NAKHON NAYOK |      | TCI                |  |
| 88                                         |                          | 100          |           | Test1    |         | NAKHON NAYOK |      | TCI                |  |
| 88                                         |                          | 100          |           | Test1    |         | NAKHON NAYOK |      | TCI                |  |
| 88                                         |                          | 100          |           | Test1    |         | NAKHON NAYOK |      | TCI                |  |
| 88                                         |                          | 100          |           | Test1    |         | NAKHON NAYOK |      | TCI                |  |
| 88                                         |                          | 100          |           | Test1    |         | NAKHON NAYOK |      | TCI                |  |
| 88                                         |                          | 100          |           | Test1    |         | NAKHON NAYOK |      | тсі                |  |

รูปที่ 2.19 แสดงการสร้างรายงานแบบอัตโนมัติแบบรายงานประจำเดือน

| FI  | LE     | HOME IN       | ISERT PAGE I                                    | LAYOUT  | FORMULAS     | S DATA | REVIE    | EW VIEW no      | ovaPDF     |       |                    |                           |           |                  |            |          |
|-----|--------|---------------|-------------------------------------------------|---------|--------------|--------|----------|-----------------|------------|-------|--------------------|---------------------------|-----------|------------------|------------|----------|
|     |        | Cut<br>Copy - | Tahoma                                          | • 11 •  | A A          | = =    | »<br>? • | 🛱 Wrap Text     | Ger        | neral | *                  | ,<br>≠                    |           |                  | <b>€</b> ■ |          |
| Pas | te 🝼 F | ormat Painter | В <i>I</i> <u>U</u> -                           | - 🗄 🖌 💆 | • <u>A</u> • | = = =  | €₽       | 🖶 Merge & Cente | er \star 🍄 | - % , | €.0 .00<br>0.€ 00. | Conditional<br>Formatting | Format as | Cell<br>Styles = | Insert     | Delete I |
|     | Clipb  | oard r        | 5 I                                             | Font    | G            |        | Align    | ment            | ra l       | Numbe | ar Ga              | ronnatting                | Styles    | Styles           |            | Cells    |
|     |        |               |                                                 |         |              |        |          |                 |            |       |                    |                           |           |                  |            |          |
| A1  |        | *             | X V Jx                                          |         |              |        |          |                 |            |       |                    |                           |           |                  |            |          |
|     | А      | В             | С                                               |         |              | D      |          |                 | E          |       | F                  |                           |           | G                |            |          |
| 1   | 1      | <u>کری</u>    | รายงานตรวจสอบความเข้มสัญญาณ                     |         |              |        |          |                 |            |       |                    |                           |           |                  |            |          |
| 2   |        |               | สำนักงาน กสทช NAKHON NAYOK (Fixed NAKHON NAYOK) |         |              |        |          |                 |            |       |                    |                           |           |                  |            |          |
| 3   | n      | ans.          | ประจำเดือน มิถุนายน ปี พ.ศ.2561                 |         |              |        |          |                 |            |       |                    |                           |           |                  |            |          |
| 4   | ล่ำดับ | ความถี่ตรวจส  | ควาเข้ม (dBµV                                   | //m)    | หน่วยงาน     |        |          | สถานี           |            |       | อุปกรณ์            | หมายเห                    | ตุ        |                  |            |          |
| 5   | 1      | 88            |                                                 | 81.5    | Test1        |        |          | NAKHC           | N NAYO     | K     | RS                 |                           |           |                  |            |          |
| 6   | 2      | 88.25         |                                                 | 67.9    | -            |        |          | NAKHC           | N NAYO     | K     | RS                 |                           |           |                  |            |          |
| 7   | 3      | 88.5          |                                                 | 78.7    | -            |        |          | NAKHC           | N NAYO     | K     | RS                 |                           |           |                  |            |          |
| 8   | 4      | 89            |                                                 | 83.4    | -            |        |          | NAKHC           | N NAYO     | K     | RS                 |                           |           |                  |            |          |
| 9   | 5      | 89.25         |                                                 | 68.8    | -            |        |          | NAKHC           | N NAYO     | K     | RS                 |                           |           |                  |            |          |
| 10  | 6      | 89.75         |                                                 | 71      | -            |        |          | NAKHC           | N NAYO     | K     | RS                 |                           |           |                  |            |          |
| 11  | 7      | 90            |                                                 | 72.3    | -            |        |          | NAKHC           | N NAYO     | K     | RS                 |                           |           |                  |            |          |
| 12  | 8      | 90.25         |                                                 | 80.7    | -            |        |          | NAKHC           | N NAYO     | K     | RS                 |                           |           |                  |            |          |
| 13  | 9      | 90.75         |                                                 | 93.3    | -            |        |          | NAKHC           | N NAYO     | K     | RS                 |                           |           |                  |            |          |
| 14  | 10     | 91            |                                                 | 76.9    | -            |        |          | NAKHO           | N NAYO     | K     | RS                 |                           |           |                  |            |          |
| 15  | 11     | 91.5          |                                                 | 75.1    | -            |        |          | NAKHC           | N NAYO     | K     | RS                 |                           |           |                  |            |          |
| 16  | 12     | 91.75         |                                                 | 82      | -            |        |          | NAKHC           | N NAYO     | K     | RS                 |                           |           |                  |            |          |
| 17  | 13     | 92            |                                                 | 72.7    | -            |        |          | NAKHC           | N NAYO     | K     | RS                 |                           |           |                  |            |          |
| 18  | 14     | 92.5          |                                                 | 94.3    | -            |        |          | NAKHC           | N NAYO     | K     | RS                 |                           |           |                  |            |          |
| 19  | 15     | 92.75         |                                                 | 78.9    | -            |        |          | NAKHC           | N NAYO     | K     | RS                 |                           |           |                  |            |          |
|     |        |               |                                                 |         |              |        |          |                 |            |       |                    |                           |           |                  |            |          |

รูปที่ 2.20 แสดงรายงานที่ถูกสร้างจากระบบในรูปแบบ Excel

#### 5) รายงานเชิงสถิติข้อมูลแบบละเอียด

- เลือกอุปกรณ์วัดคลื่นความถี่
- เลือกสถานีวัด
- เลือกช่วงเวลาที่ต้องการ

| รายงานตามช่วงเวลา | _      |            |             |              |         |         |       |                  |                   |                              |   |
|-------------------|--------|------------|-------------|--------------|---------|---------|-------|------------------|-------------------|------------------------------|---|
| RS, TCI           |        | NAKHON N   | A           | มิถุนายน -   | 2018    |         | 04:00 |                  | 18:00 ®           | ,                            | - |
| 88                |        | แสดงข้อมูล |             | ออกรายงาน    |         |         |       |                  |                   |                              |   |
| ความเข้มสัญญาณ    |        |            |             |              |         |         |       |                  |                   |                              |   |
| วันที่            | ช่วงเว | an         | ข้อมูลเมื่อ | สถานี        | อุปกรณ์ | ความอื่ |       | ความครอบครอง (%) | ที่ศีทาง (degree) | <del>ความเข้มสัญญาณ</del> (d |   |
| 15/06/18          | 04:0   | 0 - 18:00  | 11:09       | NAKHON NAYOK | RS      | 88      |       |                  |                   | 81.5                         |   |
|                   |        |            | 11:11       | NAKHON NAYOK | RS      | 88      |       |                  |                   | 81.9                         |   |
|                   |        |            | 11:13       | NAKHON NAYOK | RS      | 88      |       |                  |                   | 81.1                         |   |
|                   |        |            | 11:15       | NAKHON NAYOK | RS      | 88      |       |                  |                   | 81.6                         |   |
| 16/06/18          | 04:0   | 0 - 18:00  | 11:16       | NAKHON NAYOK | RS      | 88      |       |                  |                   | 79.3                         |   |
|                   |        |            | 11:17       | NAKHON NAYOK | RS      | 88      |       |                  |                   | 81.5                         |   |
|                   |        |            | 11:18       | NAKHON NAYOK | RS      | 88      |       |                  |                   | 83.9                         |   |
| 17/06/18          | 04:0   | 0 - 18:00  | 11:20       | NAKHON NAYOK | RS      | 88      |       |                  |                   | 81.4                         |   |
|                   |        |            | 11:21       | NAKHON NAYOK | RS      | 88      |       |                  |                   | 80.5                         |   |
| 18/06/18          | 04:0   | 0 - 18:00  | 11:06       | NAKHON NAYOK | RS      | 88      |       |                  |                   | 80.5                         |   |
|                   |        |            | 11:07       | NAKHON NAYOK | RS      | 88      |       |                  | -                 | 81.6                         |   |

รูปที่ 2.21 แสดงรายงานการวัดคลื่นความถี่ตามช่วงเวลา

นอกจากการเรียกดูข้อมูลผ่านทางเว็บไซต์แล้ว ในการลงพื้นที่เพื่อปฏิบัติงาน เจ้าหน้าที่สามารถเข้าระบบ ผ่านทางโทรศัพท์มือถือ โดยการติดตั้งโปรแกรมไว้ล่วงหน้า โดยข้อมูลที่สามารถดูผ่านทางโทรศัพท์มือถือนั้นจะไม่มี โหมดการปรับปรุงข้อมูลจะแสดงเฉพาะค่าข้อมูลที่วัดได้และถูกปรับปรุงข้อมูลผ่านทางเว็บไซต์แล้วเท่านั้น

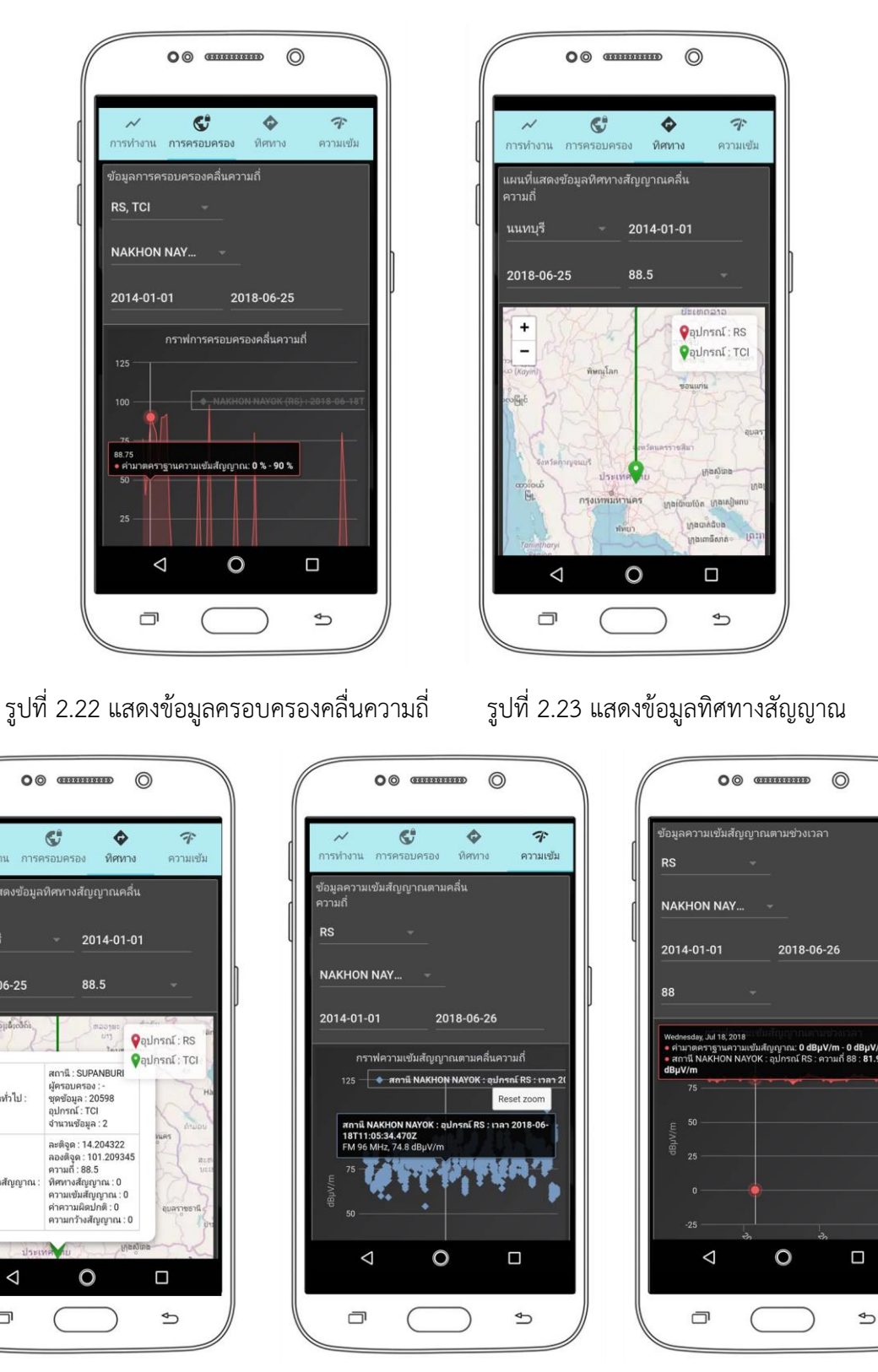

รูปที่ 2.25 แสดงข้อมูลความเข้มสัญญาณ

รูปที่ 2.24 แสดงข้อมูลรายละเอียดทิศ

C

การทำงาน

ความถึ นนทบุรี

2018-06-25

ข้อมลทั่วไป :

ข้อมูลสัญญาณ

 $\bigtriangledown$ 

+

บทที่ 3 การไหลเวียนข้อมูลของระบบบูรณาการข้อมูลการตรวจสอบคลื่นความถึ่

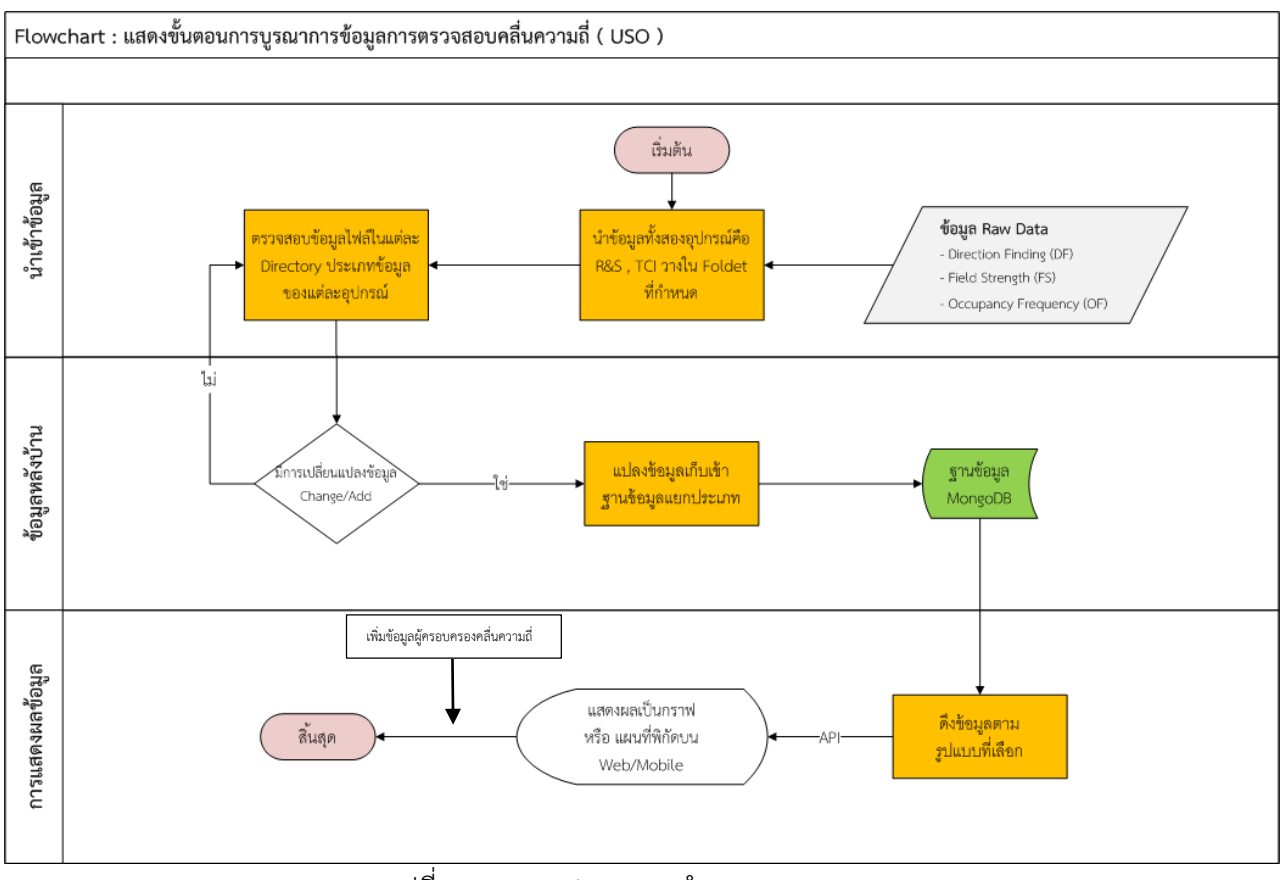

รูปที่ 3.1 Data Flow การทำงานของระบบ

| ลำดับ | ชื่อขั้นตอนกระบวนการ                              | คำอธิบาย                                                                                                    |
|-------|---------------------------------------------------|----------------------------------------------------------------------------------------------------|
| 1     | การนำเข้าข้อมูล                                   | - เจ้าหน้าที่นำข้อมูลเข้า Folder ระบบที่กำหนด                                                                                                   |
| 2     | จัดการข้อมูลหลังบ้าน                              | <ul> <li>ระบบอ่านไฟล์ที่มีการเพิ่มหรือแก้ไข</li> <li>ทำการแปลงไฟล์ในรูปแบบต่างๆ แล้วนำมาเก็บใน<br/>ฐานข้อมูล</li> </ul>                         |
| 3     | การแสดงผลข้อมูล                                   | <ul> <li>Web Application ทำการดึงข้อมูลจากฐานข้อมูลมา<br/>แสดงผลโดยดึงผ่าน API</li> <li>Mobile Application ดึงข้อมูลจาก API มาแสดงผล</li> </ul> |
| 4     | การเพิ่มเติมรายละเอียดผู้ครอบครอง<br>คลื่นความถี่ | <ul> <li>เพิ่มข้อมูลผู้ครอบครองคลื่นความถี่</li> <li>ปรับปรุงข้อมูลผู้ครอบครองคลื่นความถี่</li> <li>ลบข้อมูลผู้ครอบครองคลื่นความถี่</li> </ul>  |

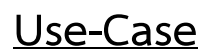

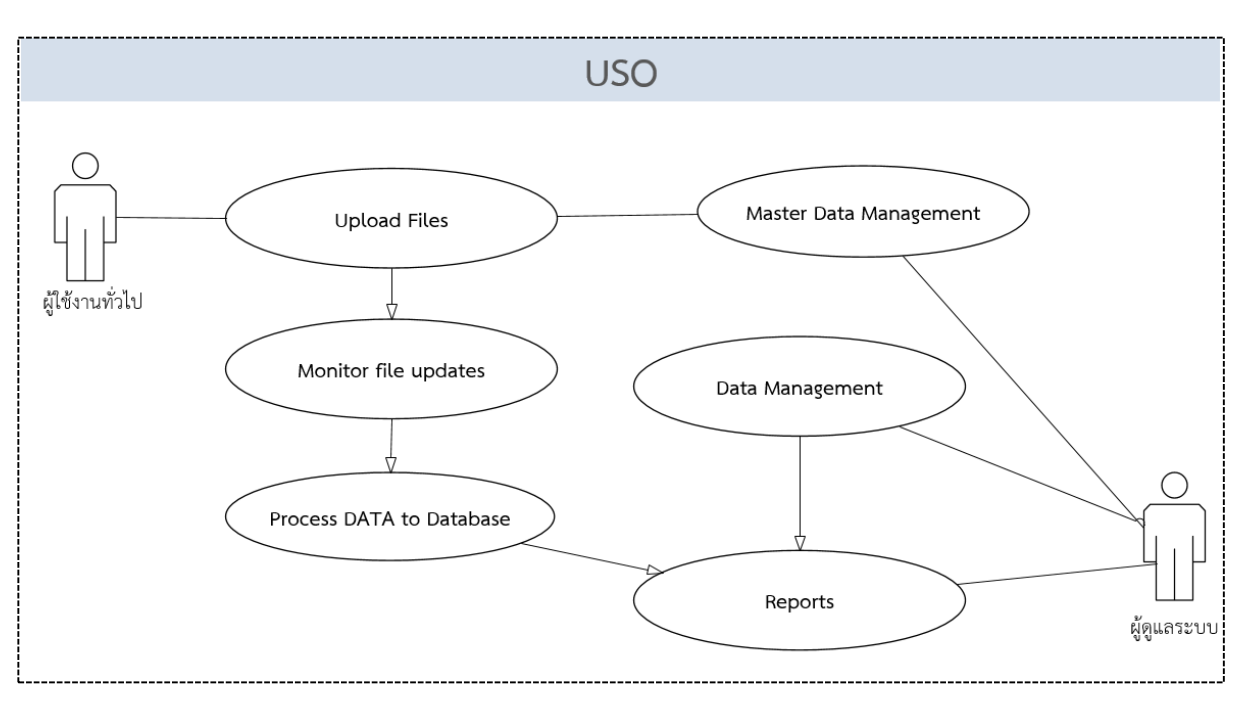

รูปที่ 3.2 Use Case การทำงานของระบบ

| Use-Case Name :     | UPLOAD TO Folders                                                                                           |                                                          |  |  |  |  |  |
|---------------------|----------------------------------------------------------------------------------------------------|----------------------------------------------------------|--|--|--|--|--|
| Scenario :          | การนำไฟล์ข้อมูล เข้าสู่ระบบ                                                                                 |                                                          |  |  |  |  |  |
| Trigger Event :     | เลือกโฟลเดอร์ ที่ต้องการวางไฟล์ข้อมุ                                                                        | เลือกโฟลเดอร์ ที่ต้องการวางไฟล์ข้อมูล ตามสิทธิ์ที่ได้รับ |  |  |  |  |  |
| Brief Description : | เมื่อผู้ใช้เลือกโฟลเดอร์ และนำไฟล์ไป                                                                        | ไวางโฟลเดอร์ ดังกล่าว                                    |  |  |  |  |  |
| Actor :             | ผู้ใช้งานทั่วไป                                                                                             |                                                          |  |  |  |  |  |
| Related Use Cases : | -                                                                                                    |                                                          |  |  |  |  |  |
| Stakeholders :      | -                                                                                                    |                                                          |  |  |  |  |  |
| Preconditions :     | -                                                                                                    |                                                          |  |  |  |  |  |
| Post conditions :   |                                                                                                    |                                                          |  |  |  |  |  |
| Flow of Events :    | Actor                                                                                                    | System                                                   |  |  |  |  |  |
|                     | <ol> <li>เลือกโฟลเดอร์ ตามทมี่กำหนด</li> </ol>                                                              | 1.1 แสดงหน้าจอเปิดโฟลเดอร์                               |  |  |  |  |  |
|                     | จากเครื่องคอมพิวเตอร์ (ผ่าน<br>การ Map Drive)<br>2. Copy ไฟล์ที่ต้องการส่ง แล้ววาง<br>ลงในโฟลเดอร์ ดังกล่าว | 2.1 แสดงไฟล์ ที่วางในโฟลเดอร์                            |  |  |  |  |  |

| Use-Case Name :        | Monitor file updates                                                                                              |                                                                                                    |  |  |  |  |
|------------------------|----------------------------------------------------------------------------------------------------|----------------------------------------------------------------------------------------------------|--|--|--|--|
| Scenario :             | การตรวจสอบไฟล์ ที่วางใน โฟลเดอร์ ว่ามีข้อมูลใหม่หรือไม่                                                           |                                                                                                    |  |  |  |  |
| Trigger Event :        | รอบระยะเวลาในการตรวจสอบไฟล์ใ                                                                                      | รอบระยะเวลาในการตรวจสอบไฟล์ใน โฟลเดอร์                                                                                             |  |  |  |  |
| Brief Description :    | ระบบทำการตรวจสอบไฟล์ในโฟลเดอร์ แล้วทำการเตรียมข้อมูลสำหรับการ<br>บันทึกลงในฐานข้อมูลกรณีตรวจพบไฟล์ ที่มีข้อมลใหม่ |                                                                                                    |  |  |  |  |
| Actor :                | ระบบๆ                                                                                                    |                                                                                                    |  |  |  |  |
| Related Use Cases :    | UPLOAD TO Folders                                                                                                 |                                                                                                    |  |  |  |  |
| Stakeholders :         | -                                                                                                    |                                                                                                    |  |  |  |  |
| Preconditions :        | ไฟล์ที่วางอยู่ใน โฟลเดอร์                                                                                         |                                                                                                    |  |  |  |  |
| Post conditions :      | เตรียมข้อมูลใหม่สำหรับบันทึกลงในฐานข้อมูล                                                                         |                                                                                                    |  |  |  |  |
| Flow of Events :       | Actor                                                                                                    | System                                                                                                    |  |  |  |  |
|                        | 1. ตรวจสอบไฟล์ในโฟลเดอร์                                                                                          | <ol> <li>1.1 ตรวจสอบ วันที่และเวลา ของ<br/>ข้อมูลในไฟล์ ตรวจสอบกับข้อมูล<br/>ใน ฐานข้อมูล ว่าเป็นข้อมูลใหม่<br/>หรือไม่</li> </ol> |  |  |  |  |
| Exception Conditions : | -                                                                                                    |                                                                                                    |  |  |  |  |

| Use-Case Name :     | Process DATA to Database                    |                                                                                                    |  |  |  |  |  |
|---------------------|---------------------------------------------|----------------------------------------------------------------------------------------------------|--|--|--|--|--|
| Scenario :          | การบันทึกข้อมูลในไฟล์ ที่วางใน โฟลเดอร์     |                                                                                                    |  |  |  |  |  |
| Trigger Event :     | ตรวจสอบไฟล์ใน โฟลเดอร์ แล้วพบไฟล์ข้อมูลใหม่ |                                                                                                    |  |  |  |  |  |
| Brief Description : | การบันทึกข้อมูลลงในฐานข้อมูลกรณี            | โตรวจพบไฟล์ ที่มีข้อมูลใหม่                                                                                                    |  |  |  |  |  |
| Actor :             | ระบบๆ                                       |                                                                                                    |  |  |  |  |  |
| Related Use Cases : | Monitor file updates                        |                                                                                                    |  |  |  |  |  |
| Stakeholders :      | -                                           |                                                                                                    |  |  |  |  |  |
| Preconditions :     | ไฟล์ที่วางอยู่ใน โฟร์เดอร์                  |                                                                                                    |  |  |  |  |  |
| Post conditions :   | บันทึกข้อมูลลงในฐานข้อมูล                   |                                                                                                    |  |  |  |  |  |
| Flow of Events :    | System                                      | System                                                                                                    |  |  |  |  |  |
|                     | 1. จัดเรียงข้อมูลในการบันทึก                | <ol> <li>1.1 ในกรณีเป็นไฟล์ข้อมูลใหม่ ทำ<br/>การบันทึกค่าคงในฐานข้อมูล</li> <li>1.2 ในกรณีเป็นไฟล์ข้อมูลเดิม ทำ<br/>การตรวจสอบและอัพเดทค่าลง<br/>ในฐานข้อมูล</li> </ol> |  |  |  |  |  |
|                     |                                             |                                                                                                    |  |  |  |  |  |

| Use-Case Name :        | Reports                                                                                                    |                                                                                                    |  |  |  |  |  |
|------------------------|----------------------------------------------------------------------------------------------------|----------------------------------------------------------------------------------------------------|--|--|--|--|--|
| Scenario :             | การแสดงรายงาน กราฟแสดงข้อมูลความแรงสัญญาณ<br>การแสดงรายงาน แผนที่แสดงทิศทางสัญญาณ<br>การแสดงรายงาน กราฟแสดงข้อมูลการครอบครองคลื่นความถี่                                                                                   |                                                                                                    |  |  |  |  |  |
| Trigger Event :        | เลือกเมนูจัดการรายงาน                                                                                                    | เลือกเมนูจัดการรายงาน                                                                                                    |  |  |  |  |  |
| Brief Description :    | การแสดงรายงาน กราฟแสดงข้อมูลความแรงสัญญาณ<br>การแสดงรายงาน แผนที่แสดงทิศทางสัญญาณ<br>การแสดงรายงาน กราฟแสดงข้อมูลการครอบครองคลื่นความถี่                                                                                   |                                                                                                    |  |  |  |  |  |
| Actor :                | ผู้ดูแลระบบ                                                                                                    |                                                                                                    |  |  |  |  |  |
| Related Use Cases :    | -                                                                                                    |                                                                                                    |  |  |  |  |  |
| Stakeholders :         | -                                                                                                    |                                                                                                    |  |  |  |  |  |
| Preconditions :        | -                                                                                                    |                                                                                                    |  |  |  |  |  |
| Post conditions :      | แสดงรายการในรูปแบบที่กำหนด                                                                                                    |                                                                                                    |  |  |  |  |  |
| Flow of Events :       | Actor                                                                                                    | System                                                                                                    |  |  |  |  |  |
|                        | <ol> <li>เลือกเมนูการแสดงรายงาน<br/>กราฟแสดงข้อมูลความแรง<br/>สัญญาณ</li> <li>เลือกเมนูการแสดงรายงาน แผน<br/>ที่แสดงทิศทางสัญญาณ</li> <li>เลือกเมนูการแสดงรายงาน<br/>กราฟแสดงข้อมูลการครอบครอง<br/>คลื่นความถี่</li> </ol> | <ol> <li>1.1 แสดงรายงาน กราฟแสดง<br/>ข้อมูลความแรงสัญญาณ</li> <li>2.1 แสดงรายงาน แผนที่แสดง<br/>ทิศทางสัญญาณ</li> <li>3.1 แสดงรายงาน กราฟแสดง<br/>ข้อมูลการครอบครองคลื่น<br/>ความถื่แสดงหน้าจอรายการ<br/>หัวข้อ ความคิดเห็น</li> </ol> |  |  |  |  |  |
| Exception Conditions : | -                                                                                                    |                                                                                                    |  |  |  |  |  |

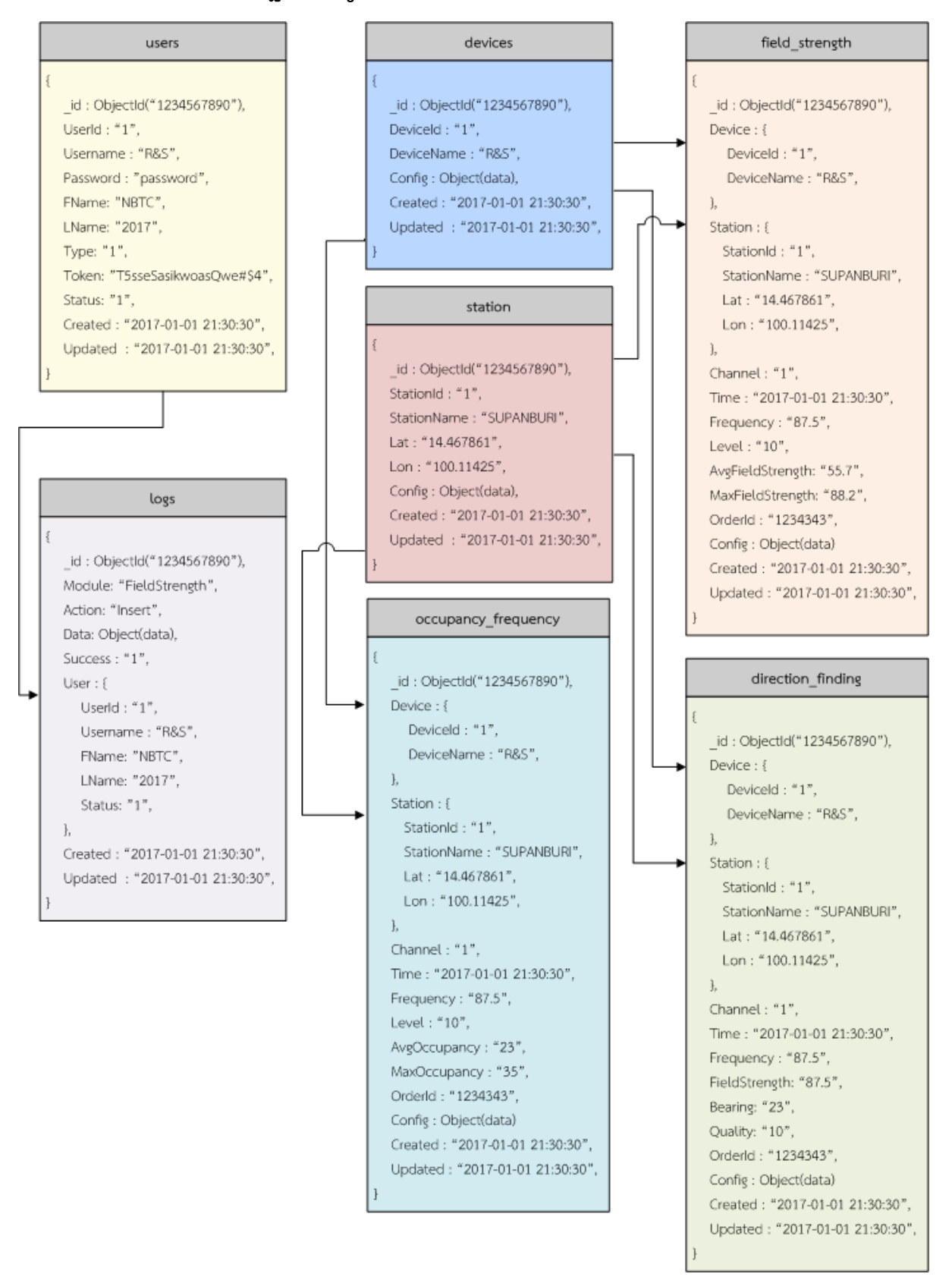

### โครงสร้างฐานข้อมูลของระบบ ( Denormalized Diagram )

รูปที่ 3.2 โครงสร้างฐานข้อมูลระบบ Denormalized Diagram

| Collection : [users] |           |           |       |        |                                   |
|----------------------|-----------|-----------|-------|--------|-----------------------------------|
| No                   | FieldName | Data Type | PK/FK | Length | Description                       |
| 1                    | _id       | ObjectId  | РК    |        | รหัสอ้างอิง                       |
| 2                    | Userld    | int       |       | 11     | รหัสผู้ใช้งาน                     |
| 3                    | Username  | varchar   |       | 30     | ชื่อผู้ใช้งาน                     |
| 4                    | Password  | varchar   |       | 255    | รหัสเข้าระบบ                      |
| 5                    | FName     | varchar   |       | 255    | ซื้อ                              |
| 6                    | LName     | varchar   |       | 255    | นามสกุล                           |
| 7                    | Туре      | int       |       | 11     | ประเภทผู้ใช้งาน1=ทั่วไป,2=ผู้ดูแล |
| 8                    | Token     | varchar   |       | 255    | รหัสอ้างอิงผู้ใช้งาน              |
| 9                    | Status    | int       |       | 1      | สถานะ 0=ปิด,1=เปิด                |
| 10                   | Created   | datetime  |       |        | วันที่สร้าง                       |
| 11                   | Updated   | datetime  |       |        | วันที่อัพเดต                      |

# <u>คำอธิบายข้อมูลโครงสร้างฐานข้อมูล</u>

| Collection: [devices] |            |           |       |        |                                  |
|-----------------------|------------|-----------|-------|--------|----------------------------------|
| No                    | FieldName  | Data Type | PK/FK | Length | Description                      |
| 1                     | _id        | ObjectId  | PK    |        | รหัสอ้างอิง                      |
| 2                     | Deviceld   | int       |       | 11     | รหัสอุปกรณ์                      |
| 3                     | DeviceName | varchar   |       | 30     | ชื่ออุปกรณ์                      |
| 4                     | Config     | Object    |       |        | ค่าต่างๆของอุปกรณ์ (JSON Format) |
| 5                     | Created    | datetime  |       |        | วันที่สร้าง                      |
| 6                     | Updated    | datetime  |       |        | วันที่อัพเดต                     |

| Collection: [stations] |             |           |       |        |                                 |
|------------------------|-------------|-----------|-------|--------|---------------------------------|
| No                     | FieldName   | Data Type | PK/FK | Length | Description                     |
| 1                      | _id         | ObjectId  | РК    |        | รหัสอ้างอิง                     |
| 2                      | StationId   | int       |       | 11     | รหัสพื้นที่                     |
| 3                      | StationName | varchar   |       | 30     | ชื่อพื้นที่ส่ง                  |
| 4                      | Lat         | double    |       | 10     | ละติจูด                         |
| 5                      | Lon         | double    |       | 10     | ลองติจูด                        |
| 6                      | Config      | Object    |       |        | ค่าต่างๆของพื้นที่(JSON Format) |
| 7                      | Created     | datetime  |       |        | วันที่สร้าง                     |
| 8                      | Updated     | datetime  |       |        | วันที่อัพเดต                    |

| Collection: [logs] |           |           |       |        |                              |  |
|--------------------|-----------|-----------|-------|--------|------------------------------|--|
| No                 | FieldName | Data Type | PK/FK | Length | Description                  |  |
| 1                  | _id       | Objectld  | РК    |        | รหัสอ้างอิง                  |  |
| 2                  | Module    | varchar   |       | 30     | ชื่อโมดูล                    |  |
| 3                  | Method    | varchar   |       | 30     | ชื่อฟังก์ชั่น                |  |
| 4                  | Action    | varchar   |       | 30     | การปฏิบัติ                   |  |
| 5                  | Data      | Object    |       |        | ข้อมูลที่รับมา (JSON Format) |  |
| 6                  | Device    | Object    |       |        | อ้างอิงอุปกรณ์               |  |
| 7                  | Success   | boolean   |       |        | สถานะการดึงข้อมูล            |  |
| 8                  | User      | Object    |       |        | อ้างอิงผู้ใช้งาน             |  |
| 9                  | Created   | datetime  |       |        | วันที่สร้าง                  |  |
| 10                 | Updated   | datetime  |       |        | วันที่อัพเดต                 |  |

| Collection: [direction_finding] |               |           |       |        |                               |
|---------------------------------|---------------|-----------|-------|--------|-------------------------------|
| No                              | FieldName     | Data Type | PK/FK | Length | Description                   |
| 1                               | _id           | Objectld  | РК    |        | รหัสอ้างอิง                   |
| 2                               | Device        | Object    |       |        | อ้างอิงอุปกรณ์                |
| 3                               | Channel       | varchar   |       | 30     | ช่องสัญญาณ                    |
| 4                               | Time          | datetime  |       |        | เวลาข้อมูล                    |
| 3                               | Frequency     | float     |       |        | ข้อมูลความถี่                 |
| 4                               | FieldStrength | float     |       |        | ข้อมูลความแรงสัญญาณ           |
| 5                               | Bearing       | float     |       |        | ทิศทางสัญญาณ                  |
| 6                               | Quality       | float     |       |        | คุณภาพสัญญาณ                  |
| 7                               | Station       | Object    |       |        | อ้างอิงพื้นที่                |
| 8                               | Orderld       | varchar   |       | 50     | หมายเลขอ้างอิงชุดข้อมูลที่รับ |
| 9                               | Config        | Object    |       |        | ข้อมูลที่รับมา (JSON Format)  |
| 10                              | Created       | datetime  |       |        | วันที่สร้าง                   |
| 11                              | Updated       | datetime  |       |        | วันที่อัพเดต                  |

| Collection: [field_strength] |                  |           |       |        |                               |
|------------------------------|------------------|-----------|-------|--------|-------------------------------|
| No                           | FieldName        | Data Type | PK/FK | Length | Description                   |
| 1                            | _id              | Objectld  | РК    |        | รหัสอ้างอิง                   |
| 2                            | Device           | Object    |       |        | อ้างอิงอุปกรณ์                |
| 3                            | Channel          | varchar   |       | 30     | ช่องสัญญาณ                    |
| 4                            | Time             | datetime  |       |        | เวลาข้อมูล                    |
| 3                            | Frequency        | float     |       |        | ข้อมูลความถี่                 |
| 4                            | Level            | float     |       |        | ระดับสัญญาณ                   |
| 5                            | AvgFieldStrength | float     |       |        | ค่าเฉลี่ยความแรงสัญญาณ        |
| 6                            | MaxFieldStrength | float     |       |        | ค่าความแรงสัญญาณสูงสุด        |
| 7                            | Station          | Object    |       |        | อ้างอิงพื้นที่                |
| 8                            | Orderld          | varchar   |       | 50     | หมายเลขอ้างอิงชุดข้อมูลที่รับ |
| 9                            | Config           | Object    |       |        | ข้อมูลที่รับมา (JSON Format)  |
| 10                           | Created          | datetime  |       |        | วันที่สร้าง                   |
| 11                           | Updated          | datetime  |       |        | วันที่อัพเดต                  |

| Collection: [occupancy_frequency] |                  |           |       |        |                               |
|-----------------------------------|------------------|-----------|-------|--------|-------------------------------|
| No                                | FieldName        | Data Type | PK/FK | Length | Description                   |
| 1                                 | _id              | Objectld  | РК    |        | รหัสอ้างอิง                   |
| 2                                 | Device           | Object    |       |        | อ้างอิงอุปกรณ์                |
| 3                                 | Channel          | varchar   |       | 30     | ช่องสัญญาณ                    |
| 4                                 | Time             | datetime  |       |        | เวลาข้อมูล                    |
| 3                                 | Frequency        | float     |       |        | ข้อมูลความถี่                 |
| 4                                 | Level            | float     |       |        | ระดับสัญญาณ                   |
| 5                                 | AvgFieldStrength | float     |       |        | ค่าเฉลี่ยความแรงสัญญาณ        |
| 6                                 | MaxFieldStrength | float     |       |        | ค่าความแรงสัญญาณสูงสุด        |
| 7                                 | Station          | Object    |       |        | อ้างอิงพื้นที่                |
| 10                                | Orderld          | varchar   |       | 50     | หมายเลขอ้างอิงชุดข้อมูลที่รับ |
| 11                                | Config           | Object    |       |        | ข้อมูลที่รับมา (JSON Format)  |
| 12                                | Created          | datetime  |       |        | วันที่สร้าง                   |
| 13                                | Updated          | datetime  |       |        | วันที่อัพเดต                  |